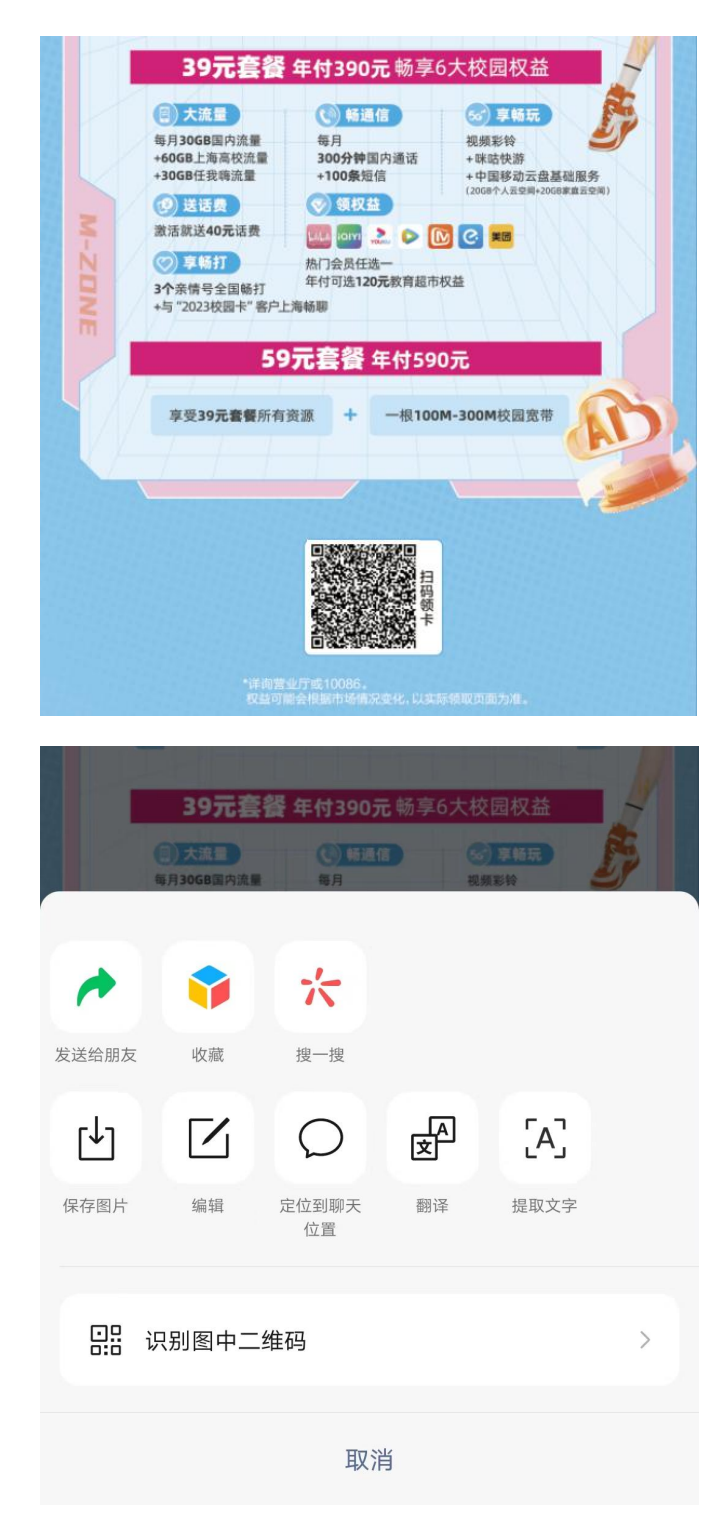

步骤一:长按识别长图底部二维码

步骤二:进入选号页面,挑选心仪号码(注,请选择无预存,无承诺 消费,无协议期的号码)

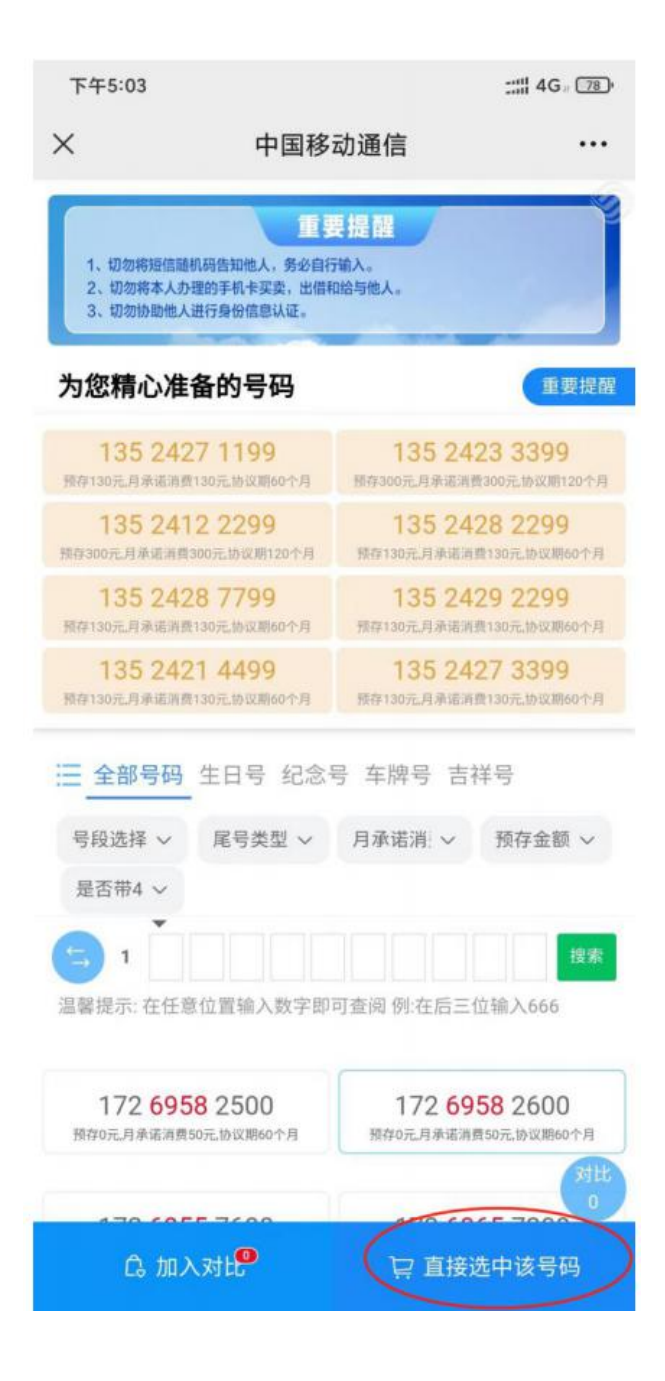

## 步骤三:选择套餐(39元或者 390元),填写个人信息

| 下午5:03                               | ::::: 4G a 78                                                                 |   |
|--------------------------------------|-------------------------------------------------------------------------------|---|
| ×                                    | 中国移动通信 …                                                                      |   |
| 距离号                                  | 码释放还要29分钟40秒请尽快完成订单!                                                          |   |
| 号卡信息                                 |                                                                               |   |
| 入网号码                                 | 17269582600 上海                                                                |   |
| 入网套餐                                 | 请选择套餐 >                                                                       | ) |
| 姓名                                   | 请输入姓名                                                                         |   |
| 身份证                                  | 请输入身份证号码                                                                      |   |
| 联系电话                                 | 请填写您的联系方式                                                                     |   |
| 取卡方式                                 | 🥏 免费送货上门 🔵 到厅自取                                                               |   |
| 收货地址                                 | 请选择省市区信息 >                                                                    |   |
| 详细地址                                 | 如道路、门牌号、小区、楼栋号、单元室等                                                           |   |
| 您提交的订单<br>地址,精确到<br>号),否则将<br>货,所选号码 | 将在审核通过后发货,请输入详细准确的<br>l门牌号(如**路***小区***门牌号/室<br>影响您的订单审核或视为无效订单不予发<br>l}不予保留。 |   |
| 支付方式                                 | 支付宝支付 >                                                                       |   |
| 填写推荐人                                | 请填写E或281开头的邀请码/五位当面接单码                                                        |   |

| 预存金额: ¥0 | 确认订单 |
|----------|------|
|          |      |

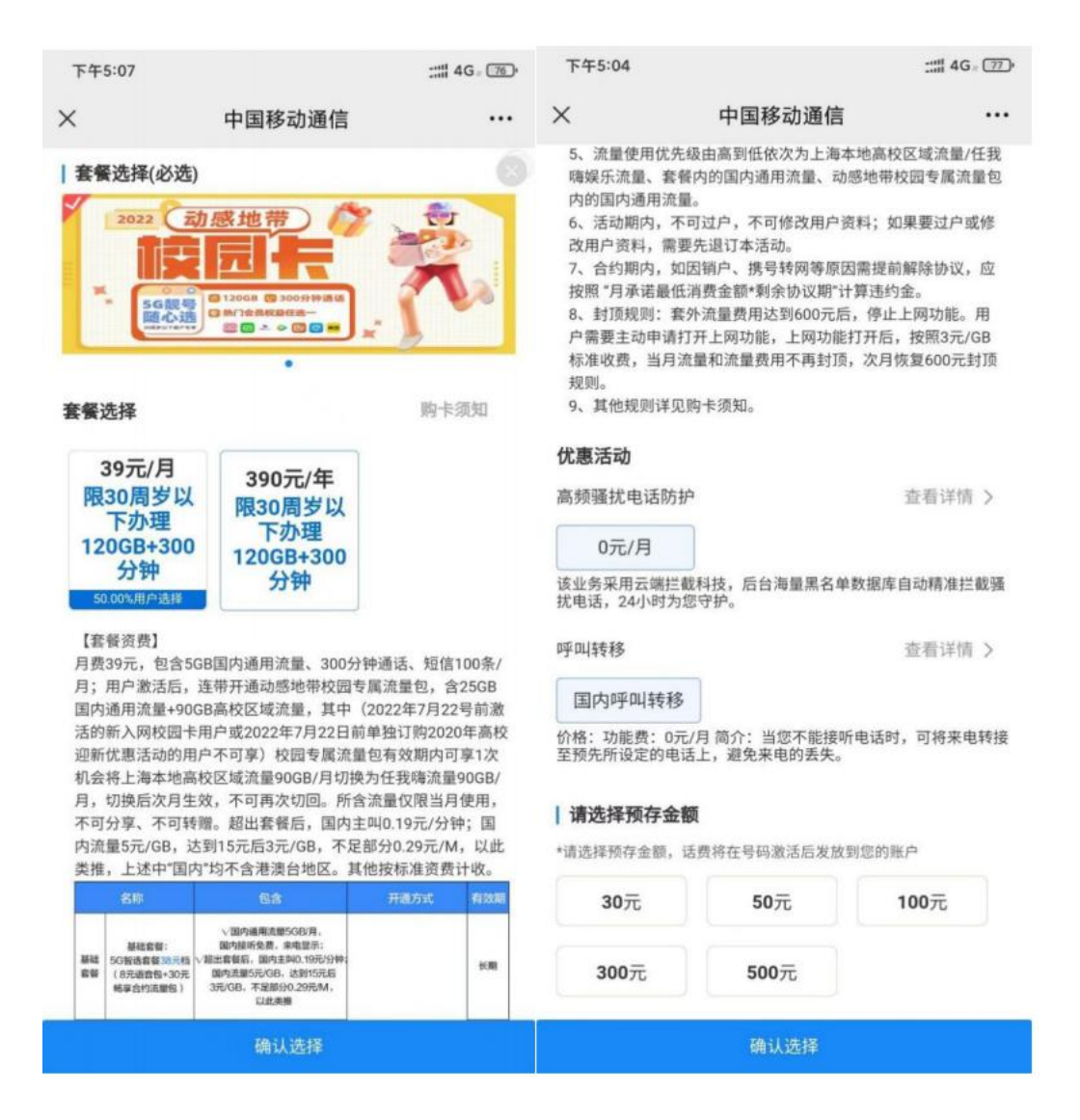

1.39 元套餐,还需选择院校信息

2.选择 390 元套餐

步骤四:办理校园宽带选择"是",并选择取卡方式为"免费送货上 门",填写收获地址后确认订单,激活方式默认为上门激活

| 下午5:26                                                                                                    |                   | att 4G a 66 | 下午5:26                                                             |                                                       | :::!! 4G : 65 ·  |
|----------------------------------------------------------------------------------------------------|-------------------|-------------|--------------------------------------------------------------------|-------------------------------------------------------|------------------|
| ×                                                                                                    | 中国移动通信            |             | ×                                                                  | 中国移动通信                                                |                  |
| 距离                                                                                                    | 号码释放还要8分钟21秒请尽快完成 | 订单!         | ענסויו כ                                                           |                                                       |                  |
| 号卡信息                                                                                                    |                   |             | 入网号码                                                               | 17269536300 上海                                        |                  |
| 入网号码                                                                                                    | 17269536300 上海    |             | 入网套餐                                                               |                                                       | 390元年付 >         |
| 入网套餐                                                                                                    |                   | 390元年付 >    | 办理校园宽带                                                             | 持 🕝 是 🔵 否                                             |                  |
| ホ理校園家お                                                                                                    | 井 🥏 是 〇 조         |             | 姓名                                                                 |                                                       |                  |
| 7)*±1X 24 95 7                                                                                                    |                   |             | 身份证                                                                | the second second                                     |                  |
| 姓名                                                                                                    | 请输入姓名             |             | 联系电话                                                               | 1000                                                  |                  |
| 身份证                                                                                                    | 请输入身份证号码          |             | 取卡方式                                                               | 夕 免费送货上门 ○                                            | 到厅自取             |
| 联系电话                                                                                                    | 请填写您的联系方式         |             | 收货地址                                                               | 上海市                                                   | 上海市/杨浦区 >        |
| 取卡方式                                                                                                    | 🥏 免费送货上门 🔵 到厅     | 自取          | >*////                                                             |                                                       |                  |
| 收货地址                                                                                                    | 请选择               | 省市区信息 >     | 计细地址                                                               |                                                       | 0                |
| <ul> <li>您提交的订单将在审核</li> <li>详细地址 如道路、门牌号、小区、樱栋号、单元室等</li> <li>地址,精确到门牌号(如**路***小区***门牌号/室</li> <li>您提交的订单将在审核通过后发货,请输入详细准确的</li> <li>选,所选号码不予保留。</li> </ul> |                   |             | ≧将在审核通过后发货,请<br>则门牌号(如**路***小区*<br>客影响您的订单审核或初头                    | 通过后发货,请输入详细准确的<br>如**路***小区***门牌号/室<br>订单审核或视为王效订单不予发 |                  |
|                                                                                                    |                   |             | 货,所选号码不予保留。                                                        |                                                       |                  |
| 号),否则将影响您的订单审核或视为无效订单不予发<br>货,所选号码不予保留。                                                                                                    |                   | <b>激活方式</b> |                                                                    |                                                       |                  |
| 支付方式                                                                                                    |                   | 支付宝支付 >     | ✓ 上门加加一 国内超行电子口内超分量关节以加<br>本人配合摘除口罩完成人脸识别<br>根据防疫管控要求,部分地区暂停<br>谅解 |                                                       | ☆识别<br>地区暂停配送,敬请 |
| 填写推荐人                                                                                                    | 请填写E或281开头的邀请码/五  | 位当面接单码      |                                                                    |                                                       |                  |
| 校园宝箱兑热                                                                                                    | <b>奂</b> 请输入兑换码   |             | 支付方式                                                               |                                                       | 支付宝支付 >          |
| 预存金额:¥                                                                                                    | 390               | 确认订单        | 预存金额:¥                                                             | 390                                                   | 确认订单             |
|                                                                                                    |                   |             |                                                                    |                                                       |                  |

## 步骤五:跳出窗口后,选择学校名称查询宽带资源

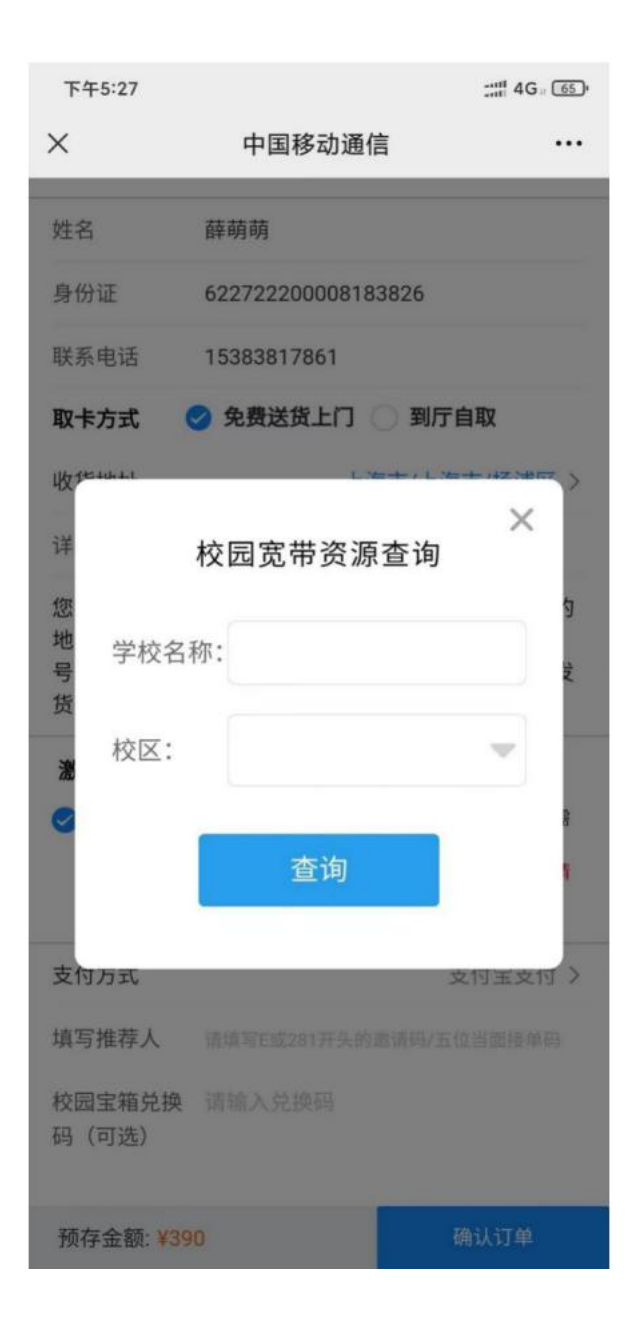

## 步骤六:选择宽带类型

| 下午5:28   |           | 4G           | # <b>6</b> 4) |     |
|----------|-----------|--------------|---------------|-----|
| $\times$ |           | 中国移动通信       | 吉             |     |
| 姓名       | 薛福        | 萌萌           |               |     |
| 身份       | iii 62:   | 272220000818 | 3826          |     |
| 联取       | 校[        | 园宽带资源        | ×<br>ē查询      |     |
| 收详       | 学校名称:     | 复旦大学         |               | >   |
| 您地       | 校区:       | 总部           | 部 🔷           | 5   |
| 号货       | 宿舍地址:     | 复旦           | 大学 🔝          | 1N  |
| ·激       | 宽带类型:     | 自建FTTB校团     | 园宽带200 🔷      | ß   |
|          | 宽带资费:     | 20元/月        |               |     |
| 支填校      |           | 查询           |               | >   |
| 码(可选)    |           |              |               |     |
| 预有       | 序金额: ¥390 |              | 确认订单          | á l |

步骤七:宽带资源匹配成功,选择预约安装时间、填写联系方式,后 续会有工作人员电话联系办理宽带。

| 下午5:28 |                      | Ð |
|--------|----------------------|---|
| ×      | 中国移动通信 ··            | • |
| 柜      | 交园宽带预约信息             |   |
| 学校名称:  | 复旦大学                 |   |
| 校区:    | 总部                   |   |
| 宿舍地址:  | 复旦大学                 |   |
| 宽带类型:  | 自建FTTB校园宽带200M(包4年标准 |   |
| 宽带资费:  | 宽带资源匹配成功!            |   |
| 安装日期:  | 请选择上门安装时间 🛛 🖤        |   |
| 联系号码:  | 请填写手机号码              |   |
|        | 立即预约                 |   |

## 步骤八: 预约成功

| 下午5:30                         |          | :::1 4G 62 |  |  |
|--------------------------------|----------|------------|--|--|
| ×                              | 中国移动通信   |            |  |  |
| ;                              | 校园宽带预约信息 | 0          |  |  |
| 学校名称:                          | 复旦大学     |            |  |  |
| 校区:                            | 总部       |            |  |  |
| 9 A 10.11                      | 预约成功 ⑦   | ×          |  |  |
| 恭喜您!宽带预约成功,安装人<br>员将在指定日期上门安装。 |          |            |  |  |
|                                | 确定       |            |  |  |
|                                | 立即预约     |            |  |  |
|                                |          |            |  |  |
|                                |          |            |  |  |